## IRISを手軽に使う3つの方法

### VSCode/テンプレート/パッケージマネージャ

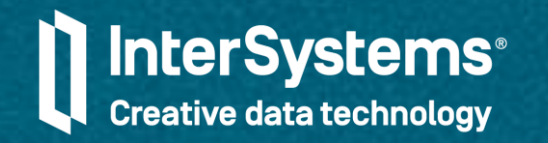

## Speaker

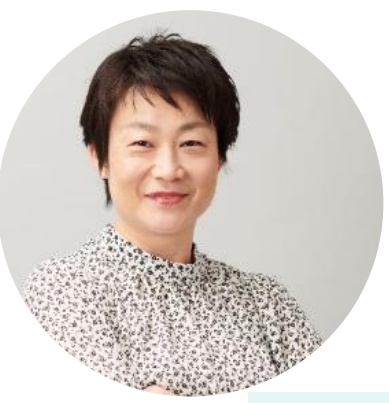

飯島 美穂子 教育サービス担当 mihoko.iijima@intersystems.com

トレーニングを担当しています(オンラインもやってます)。

## Agenda & Benefits

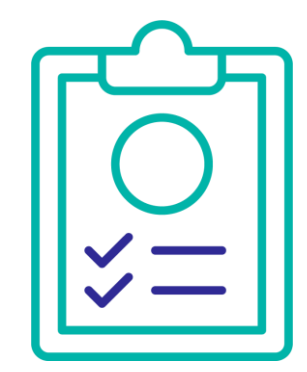

IRISを手軽に使える3つの方法をご紹介します。

- VSCode から IRIS へ接続する方法
- 開発者コミュニティが公開しているIRISの開発環境テンプレートの使い方
- ObjectScript パッケージマネージャの使い方

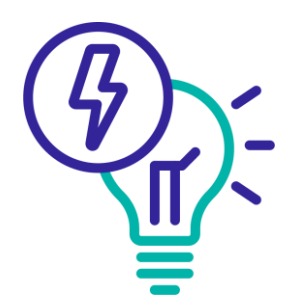

- このセッションの主な目標
- ObjectScriptエクステンションの使い方を確認できます。
- 開発環境テンプレートを自分好みに変更する方法を確認できます。
- コミュニティサポートのパッケージマネージャを利用するための手順を 確認できます。

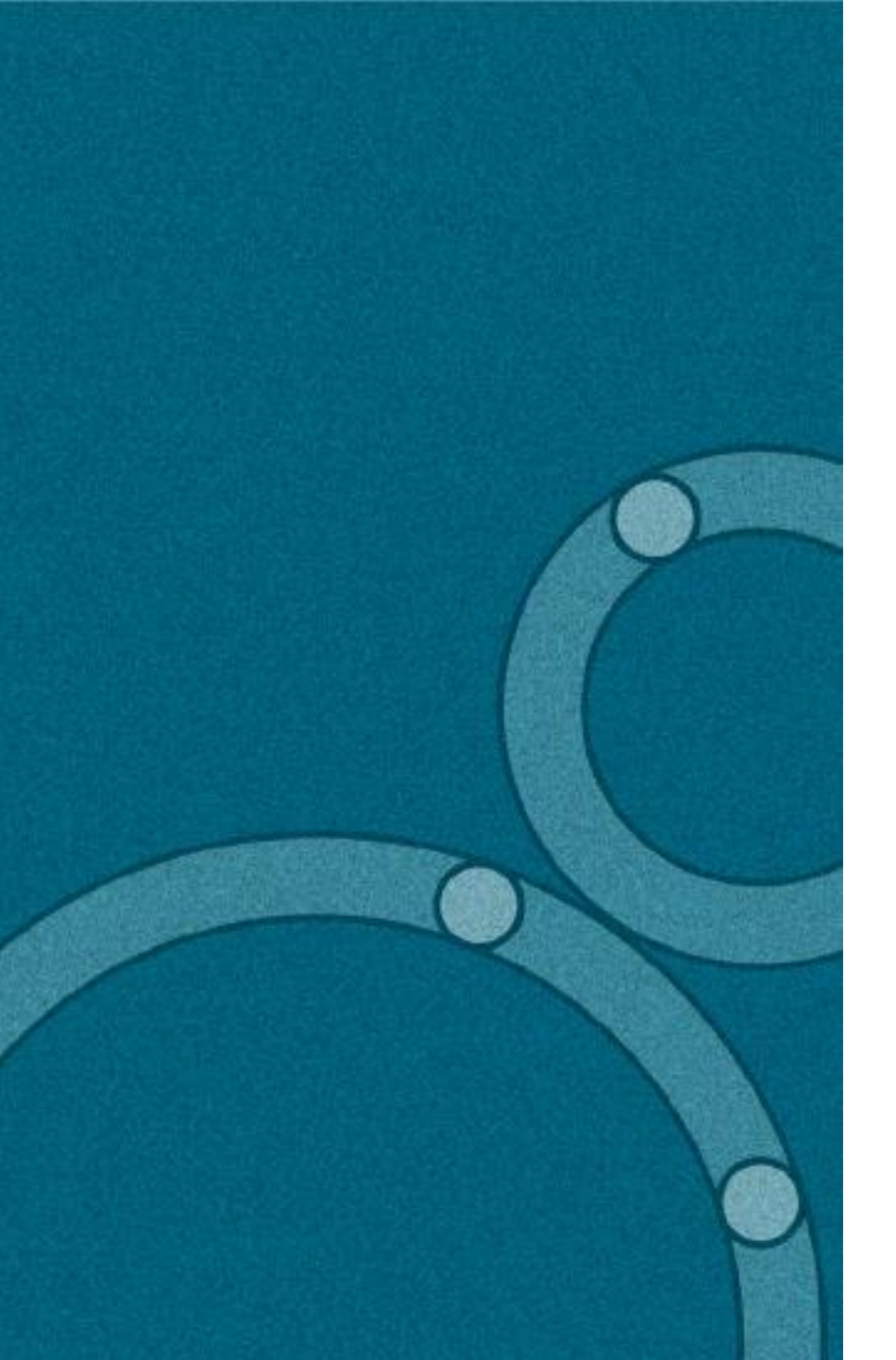

# 方法その1 VSCodeからIRISへ接続する

以下の準備ができれば接続できます。

- VSCode
- ObjectScriptエクステンションのインストール
- settings.json の設定(接続情報の設定)

## VSCodeからIRISへ接続する

### ObjectScriptのエクステンションをインストールする

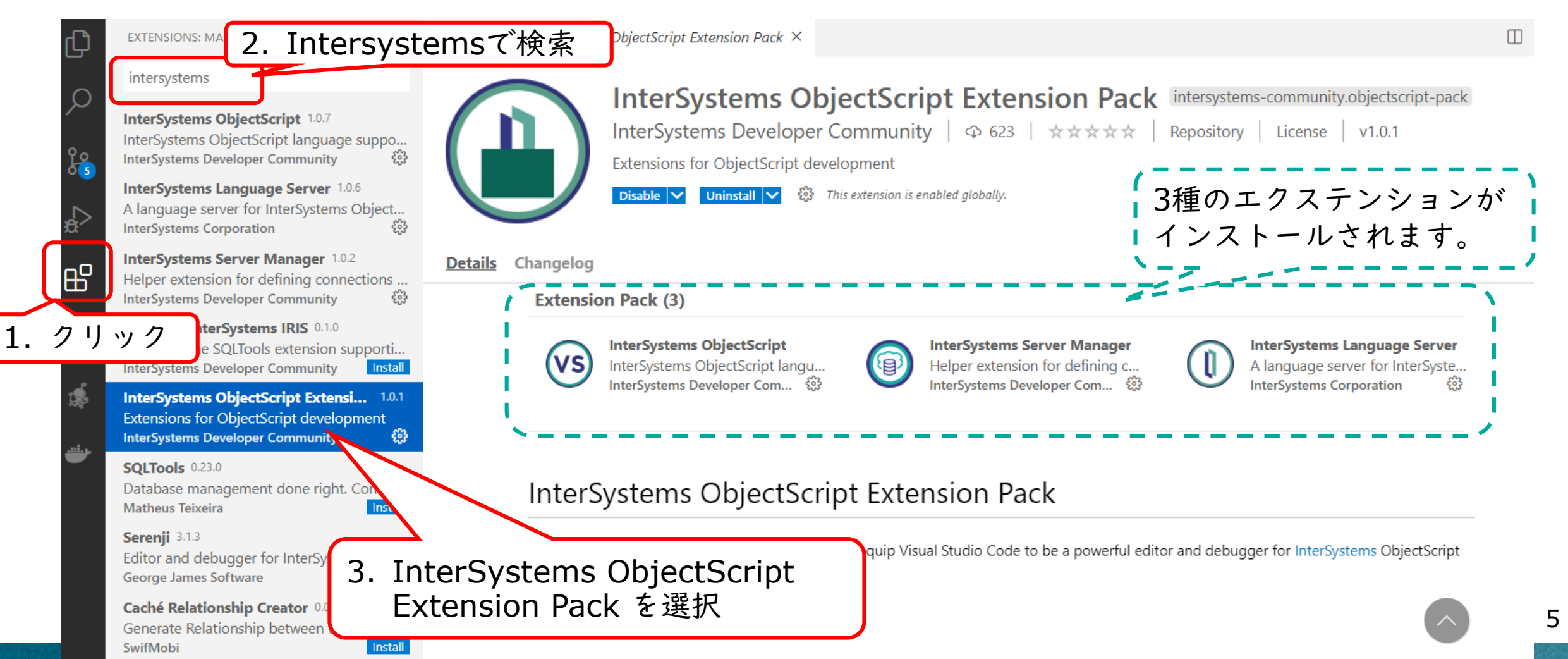

VSCodeからIRISへ接続する

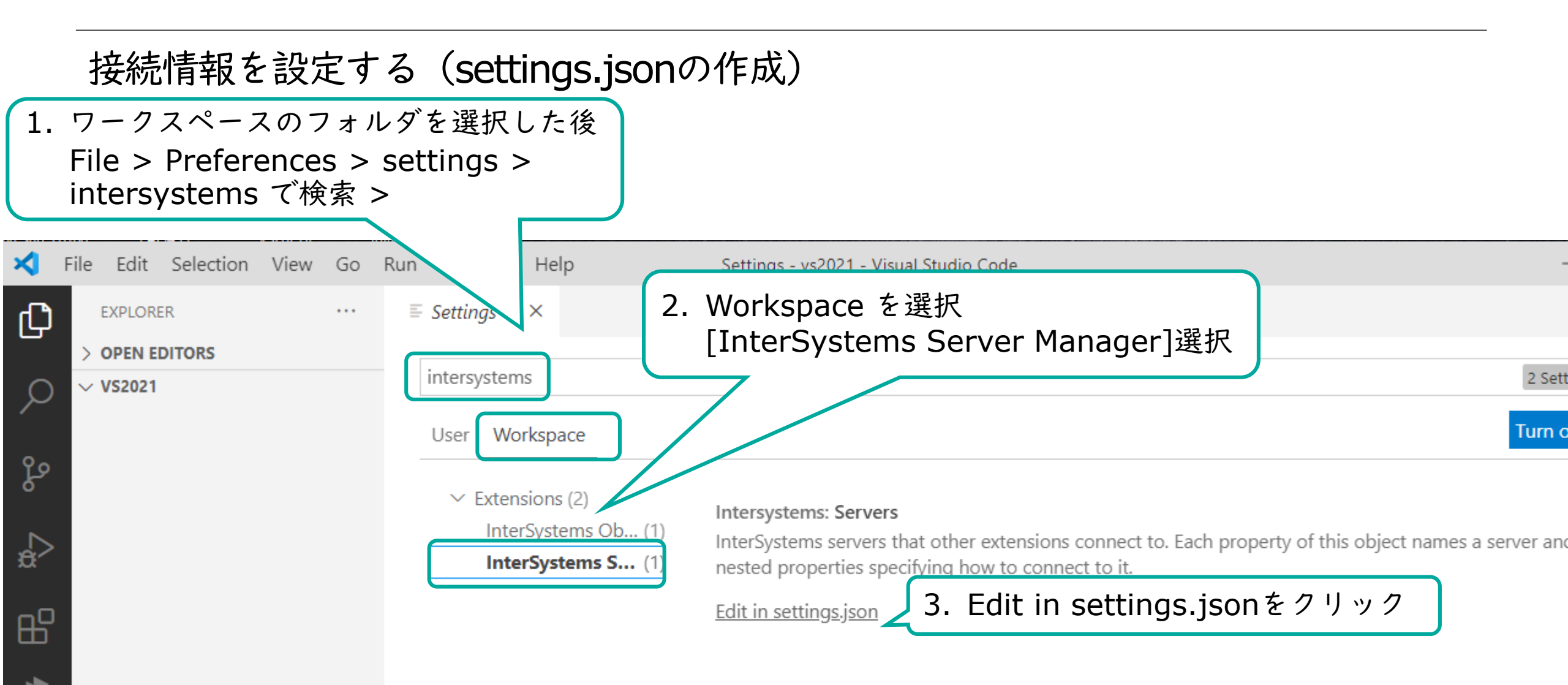

## VSCodeからIRISへ接続する

### 接続文字列を設定する(settings.jsonの修正)

{} settings.json × Settings "intersystems.servers"の接続情報は複数作成できます。 .vscode > {} settings.json > {} intersystems.servers > {} tryiris > {} webServer > # por アクセスするときに、"objectscript.conn"の "server"プ 1 ロパティを変更するだけで接続先が簡単に変更できます。 "objectscript.conn": { 2 "active": true, 3 "objectscript.conn"プロパティでは、接続する "ns": "USER", 4 IRISの名称("intersystems.servers"で作成した "server": "tryiris" 5 サーバ名)と、ネームスペース名を指定します。 6 "intersystems.servers": { 7 "intersystems.servers"プロパティに接続したい "tryiris": { 8 IRISの名称を設定します(例ではtryiris)。 "webServer": { 9 "webServer"プロパティに接続先IRISのホスト名 "scheme": "http", 10 (host)とWebサーバポート(port)を指定し、 "host":"127.0.0.1", 11 "username"プロパティに接続時に使用するユーザ "port":52773 12 名(\_system)を指定します。 13 "username": "\_system" 14

補足:ネームスペース=仮想の作業環境

### 作業環境で何を作る?

・スキーマ(クラス/テーブル)
・ロジック(メソッド/ストアド)
・データ(永続オブジェクト/レコード)
作成した内容は永続的に利用したい・・・
⇒データベースを利用したい

補足:データベースの中身

## スキーマ(クラス/テーブル) データ(永続オブジェクト/レコード/グローバル) ロジック(メソッド/ストアドプロシージャ/ルーチ ン) **上記全ての内容がデータベースに格納されます。**

) [nltər:Systemis" ] freative data təchnology

補足:ネームスペースとデータベースの関係

ネームスペース/データベース名には 英字から始まる2文字以上の英数字を 組み合わせた文字列を指定します。

ネームスペースは、仮想の作業環境で使用したい データベースを指定する論理定義 データベースは、データやロジック、クラスや テーブルのスキーマを格納する場所 ネームスペースを特定する データベースが特定できる 使用したい情報をすべて利用できる

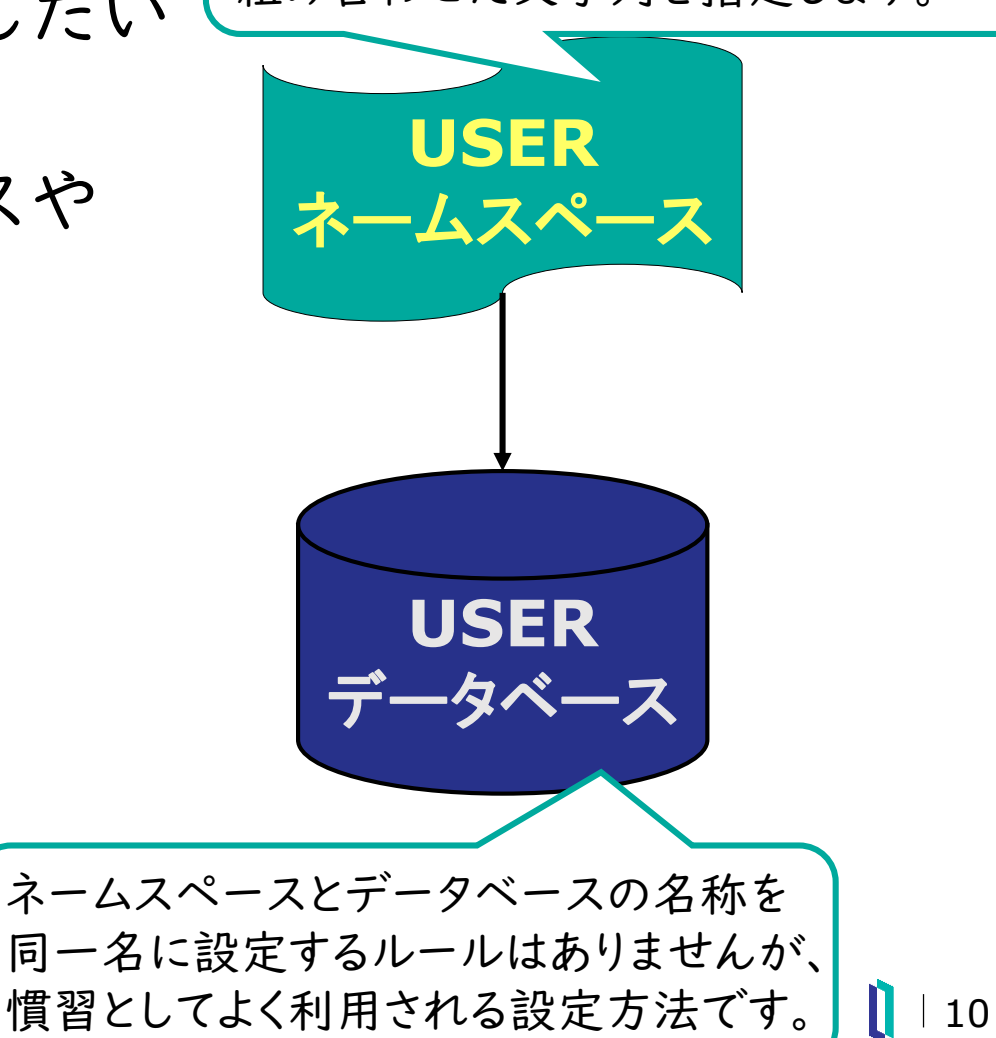

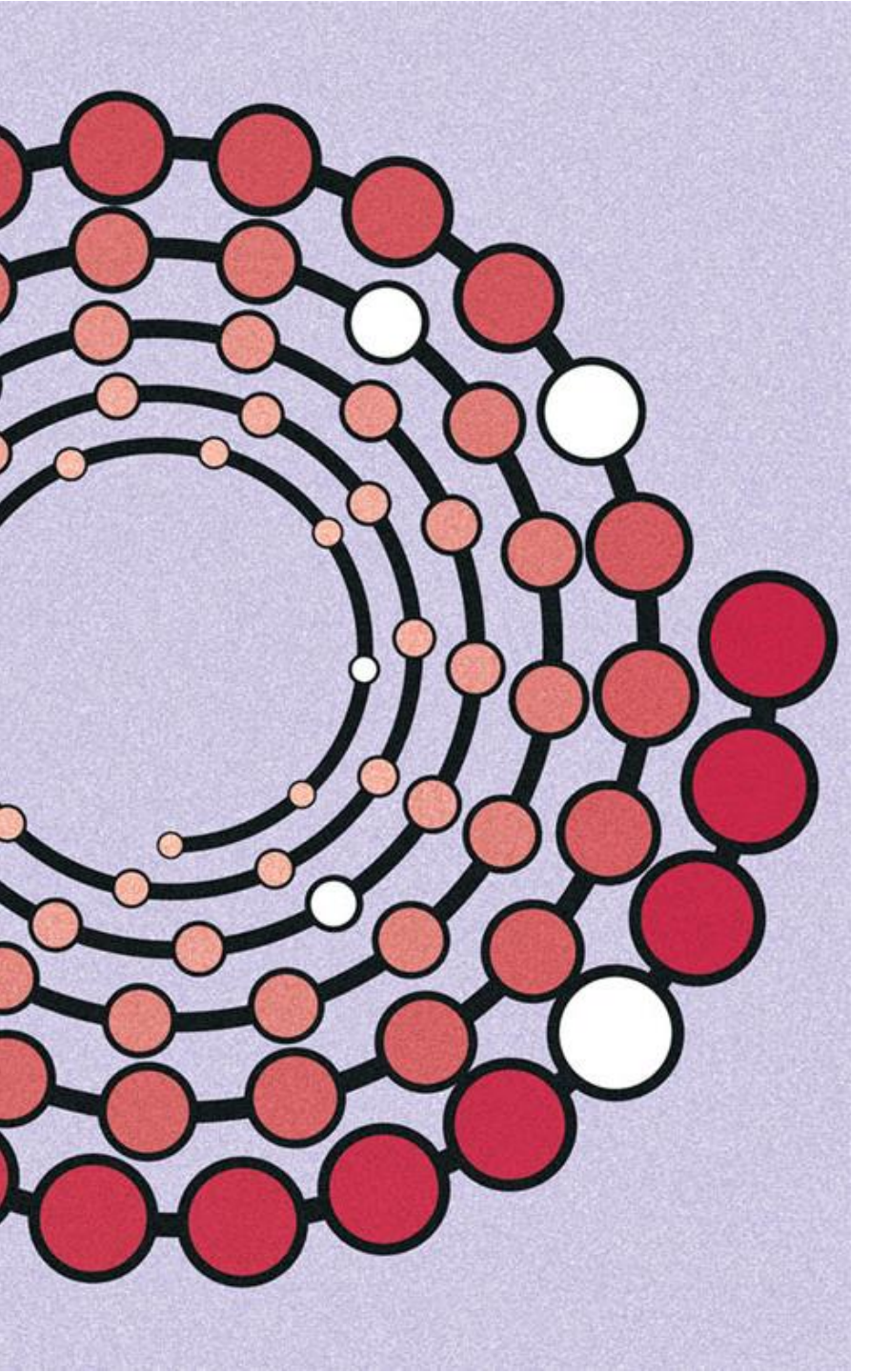

実演1

### **VSCode**からIRISへ接続してみます

- WindowsにインストールしているIRISに接続します。
- ObjectScriptの記述例(クラス/ルーチン)は 開発者コミュニティの記事もご参照ください。 jp.community.intersystems.com/node/482976

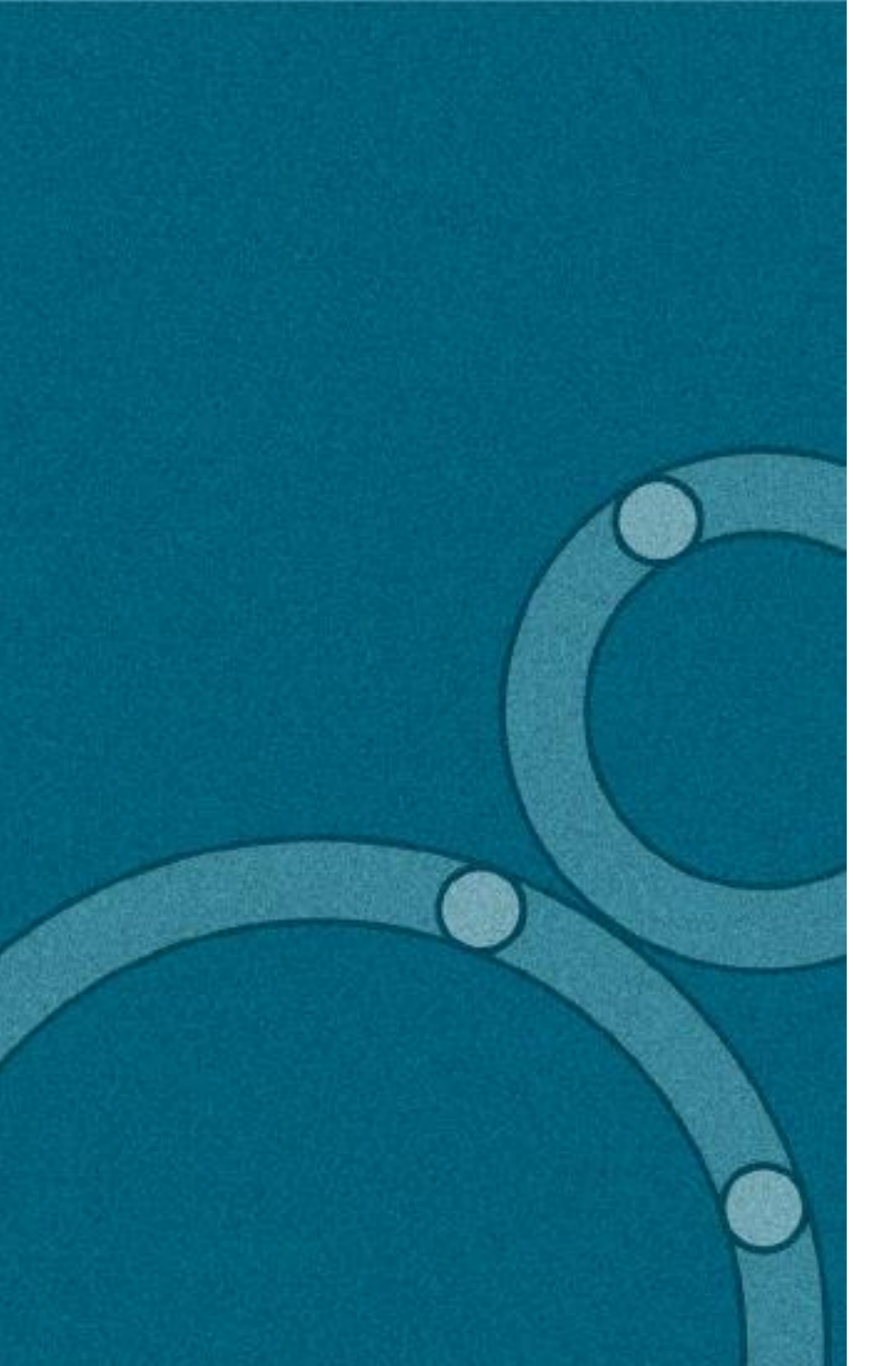

# 方法その2 開発環境テンプレートを使う

### 以下の準備が整ったら利用できます。

- Git/VSCode/Dockerのインストール
- テンプレートのダウンロード (git clone)

開発環境テンプレートとは

https://jp.community.intersystems.com/node/487581

コンテナビルド時にIRISの開発環境を自動で設定する仕組みを含めたもの

昨年、開発者コミュニティでは、IRISと異なる技術とを組み合わせてプログラミ ングの腕を競い合う「IRISプログラミングコンテスト」を開催しました。

https://jp.community.intersystems.com/tags/contest

- 4月 REST API
- 5月 Native API アプリケーション

   (Native APIとは、Python/Node.js/Java/.NETからキーバリュータイプで操作できるアクセス方法)
- 6~7月 AI/MLソリューション (IRIS の AutoMLを利用する方法/IRIS から Python を実行できる PythonGateway を利用する方法)
- 8月 FHIRアプリケーション
- 9月 フルスタックアプリケーション (IRISをデータサーバとして任意のフレームワークを利用してWeb/デスクトップ/モバイルUIを作成)
- 10~11月 Interoperability(相互運用性)を使用したソリューション、またはメンテナンスを支援するソリューション
- 12月 IRISの分析機能(IRIS BI、IRIS NLP、IntegratedML、InterSystems Reports)を使用した分析ソリューション
- 1月 IRISのマルチモデルアクセスの中から2つのモデルでアクセスするアプリケーション

### コンテストは終了しましたが、テンプレートは自由にご利用いただけます。 🚺 13

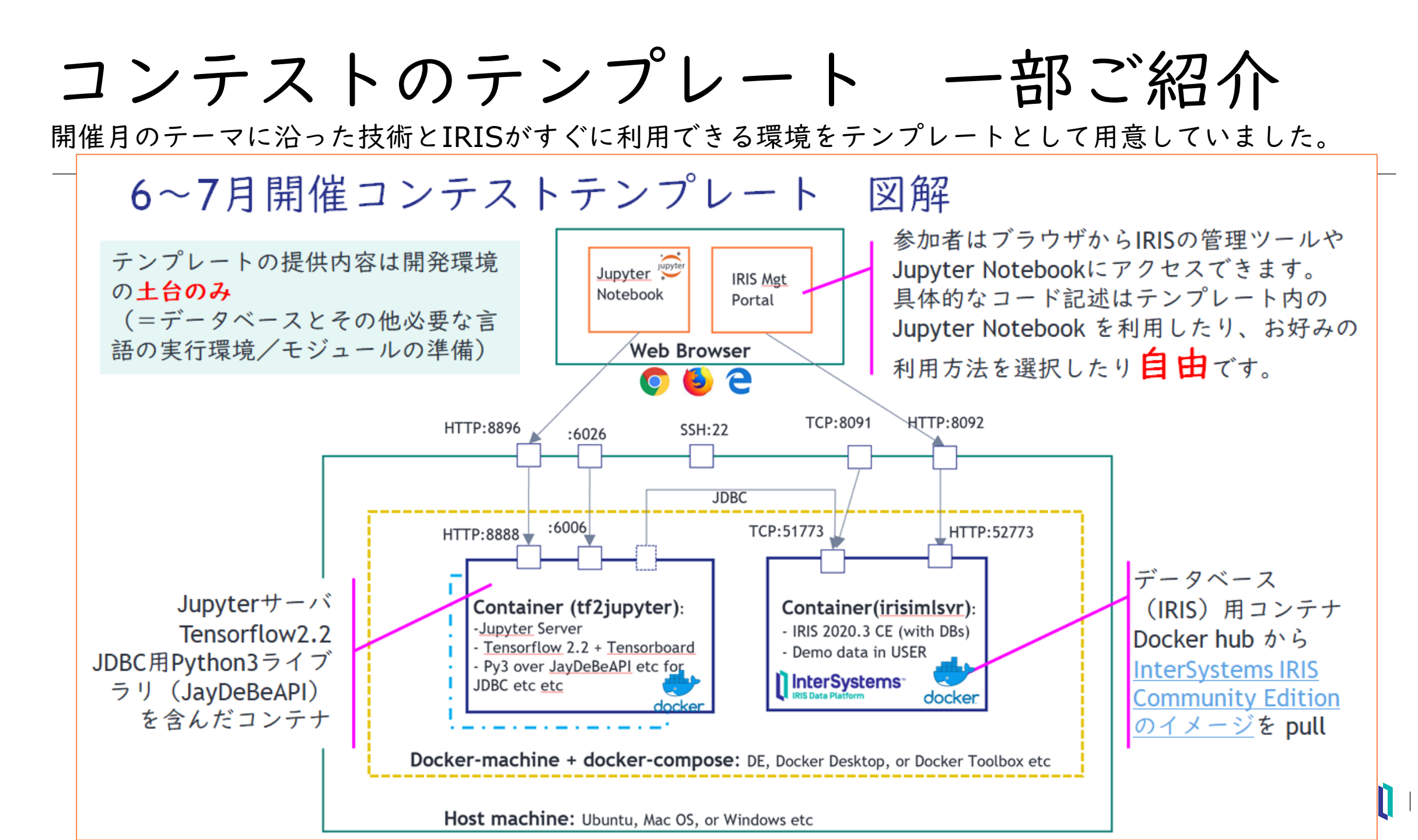

シンプルなテンプレートもあります

openexchange.intersystems.com/package/objectscript-docker-template

### IRISの開始とサンプルコードのインポートだけを行うテンプレートもあります。

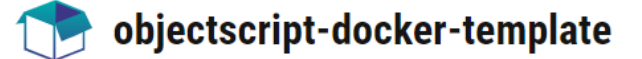

DETAILS RELEASES ISSUES

A This application is not supported by InterSystems Corporation. Use it at your own risk.

#### What's new in this version

iris.script path fixed, docker volume and build paths changed

#### intersystems-objectscript-template

This is a template for InterSystems ObjectScript Github repository. The template goes also with a few files which let you immedietly compile your ObjecScript files in InterSystems IRIS Community Edition in a docker container

#### Dockerfileを利用して以下の作業を行っています。

- 事前定義ユーザのパスワードを無期限に(コンテナ版IRIS初回ア クセス時に初期パスワード変更画面が表示されますが、無期限に 変更することで初期パスワード SYS のままアクセスできます)
- サンプルのソースコードをインポート

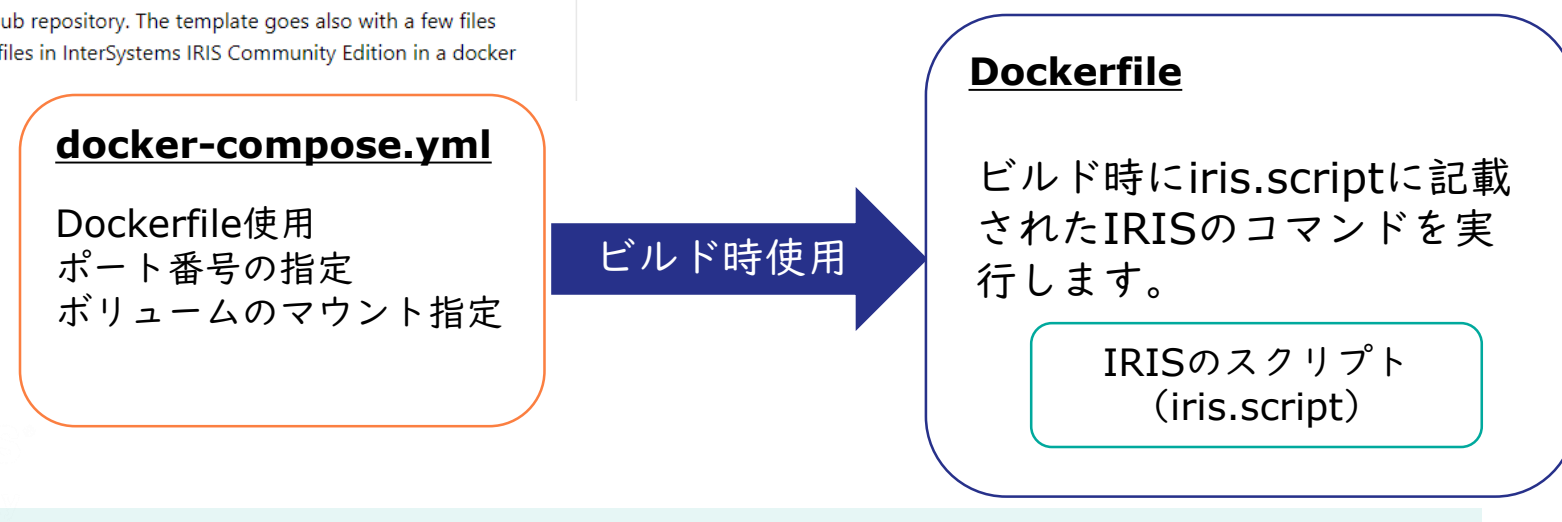

Open Exchangeについて詳細は TE11[開発者コミュニティの活用法]もご参照ください

シンプルなテンプレートもあります

#### openexchange.intersystems.com/package/objectscript-docker-template

イメージ図

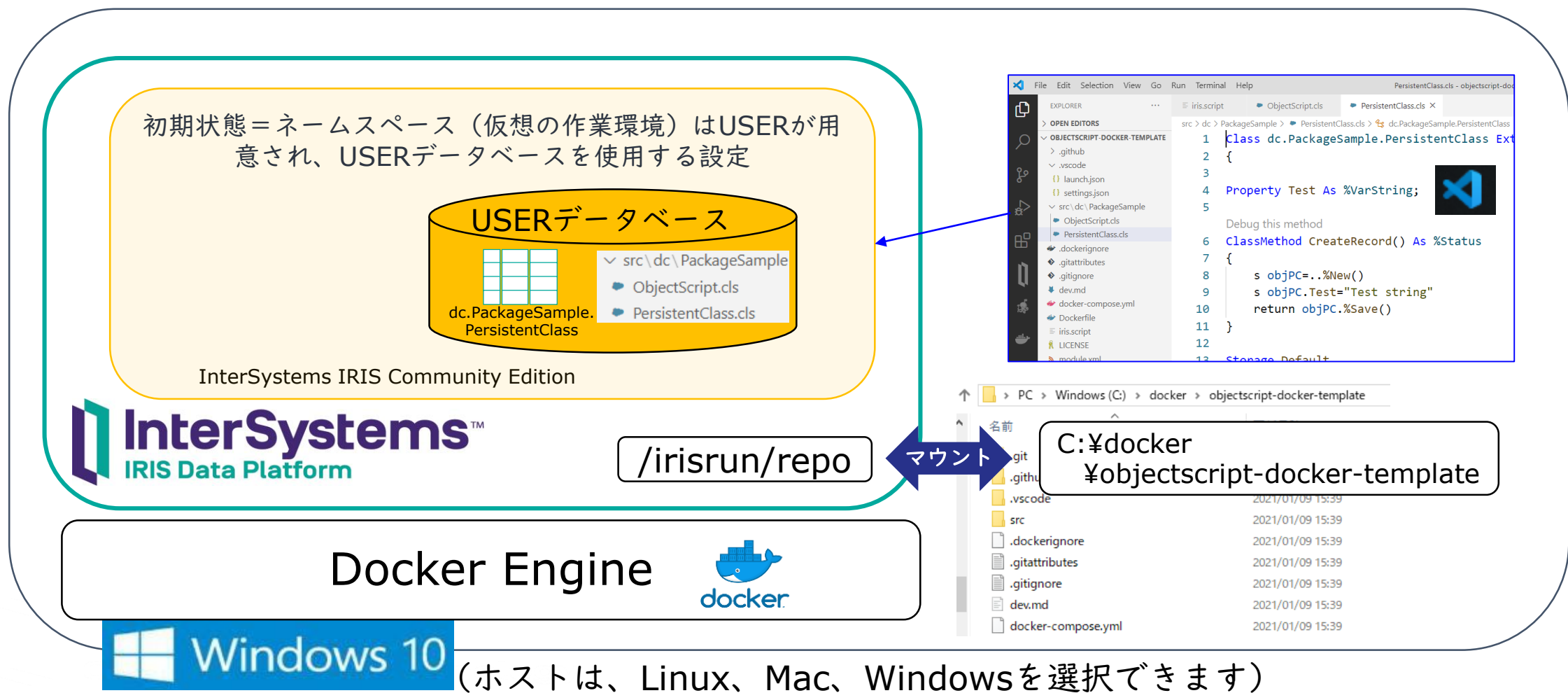

## シンプルなテンプレートを真似して 好みの設定に変更してみる

任意名のネームスペースを追加し、オリジナルのソースコードをインポートします。

- Dockerfileに以下の変更を加えます。
  - IRISのインストーラークラス(構成設定を自動化できるクラス)のコードをコンテナにコピーし、インポートします。
  - インストーラーを実行しネームスペースを作成します。
- ご紹介内容の完成品は、開発者コミュニティ用Gitで公開しています。

#### https://github.com/Intersystems-jp/SimpleTemplate

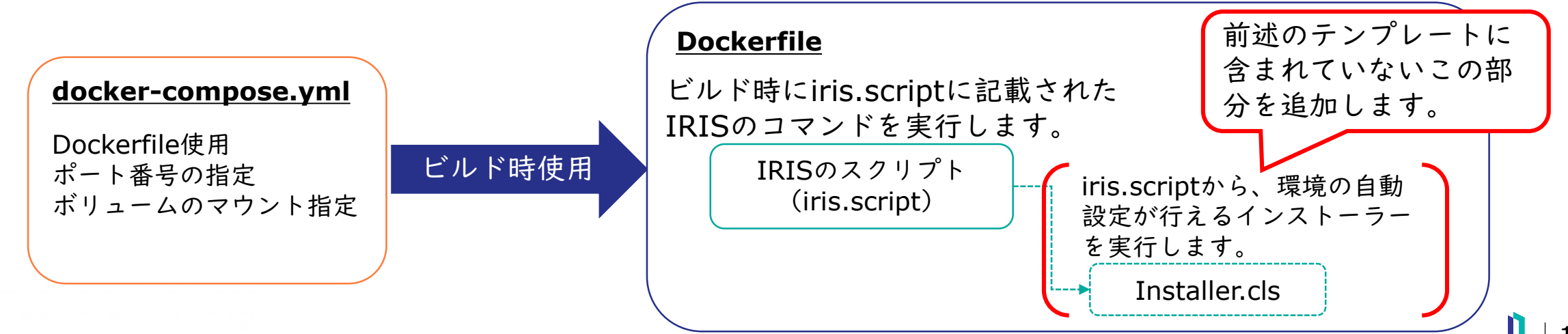

シンプルなテンプレート 加工後

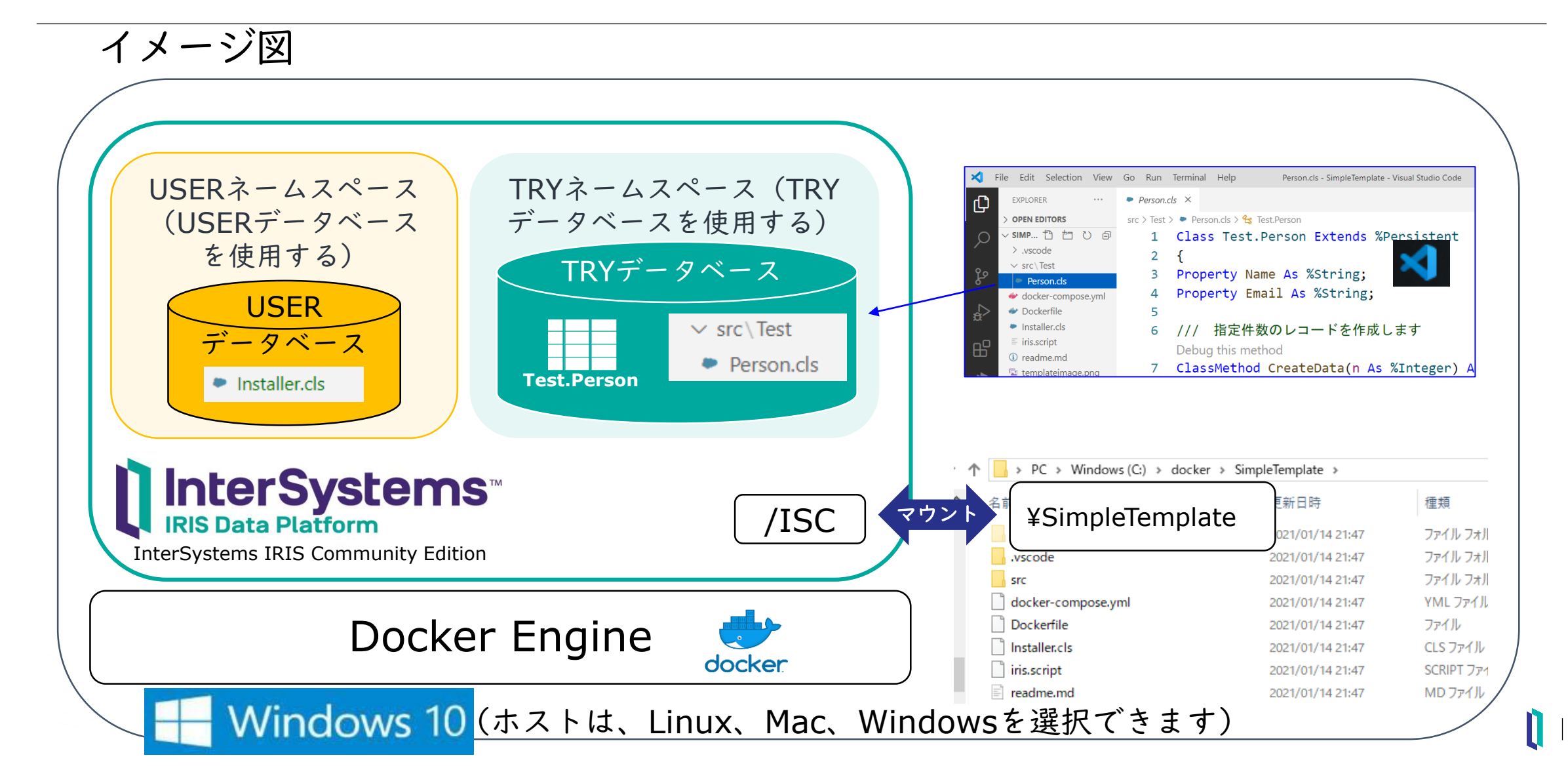

# Dockerfileの中身

ARG IMAGE=intersystemsdc/iris-community:2020.4.0.524.0-zpm ARG IMAGE=store/intersystems/iris-ml-community:2020.3.0.304.0 FROM \$IMAGE

```
USER root
# コンテナ内のワークディレクトリを /opt/try に設定(後でここにデータベースを作成予定)
WORKDIR /opt/try
RUN chown ${ISC_PACKAGE_MGRUSER}:${ISC_PACKAGE_IRISGROUP} /opt/try
```

USER \${ISC\_PACKAGE\_MGRUSER}

# ファイルのコピー COPY Installer.cls . COPY src src COPY iris.script iris.script

```
# iris.scriptに記載された内容を実行
RUN iris start IRIS ¥
&& iris session IRIS < iris.script ¥
&& iris stop IRIS quietly
```

### iris.script の中身 (テンプレート内でIRISのコマンド実行に使用しているファイル)

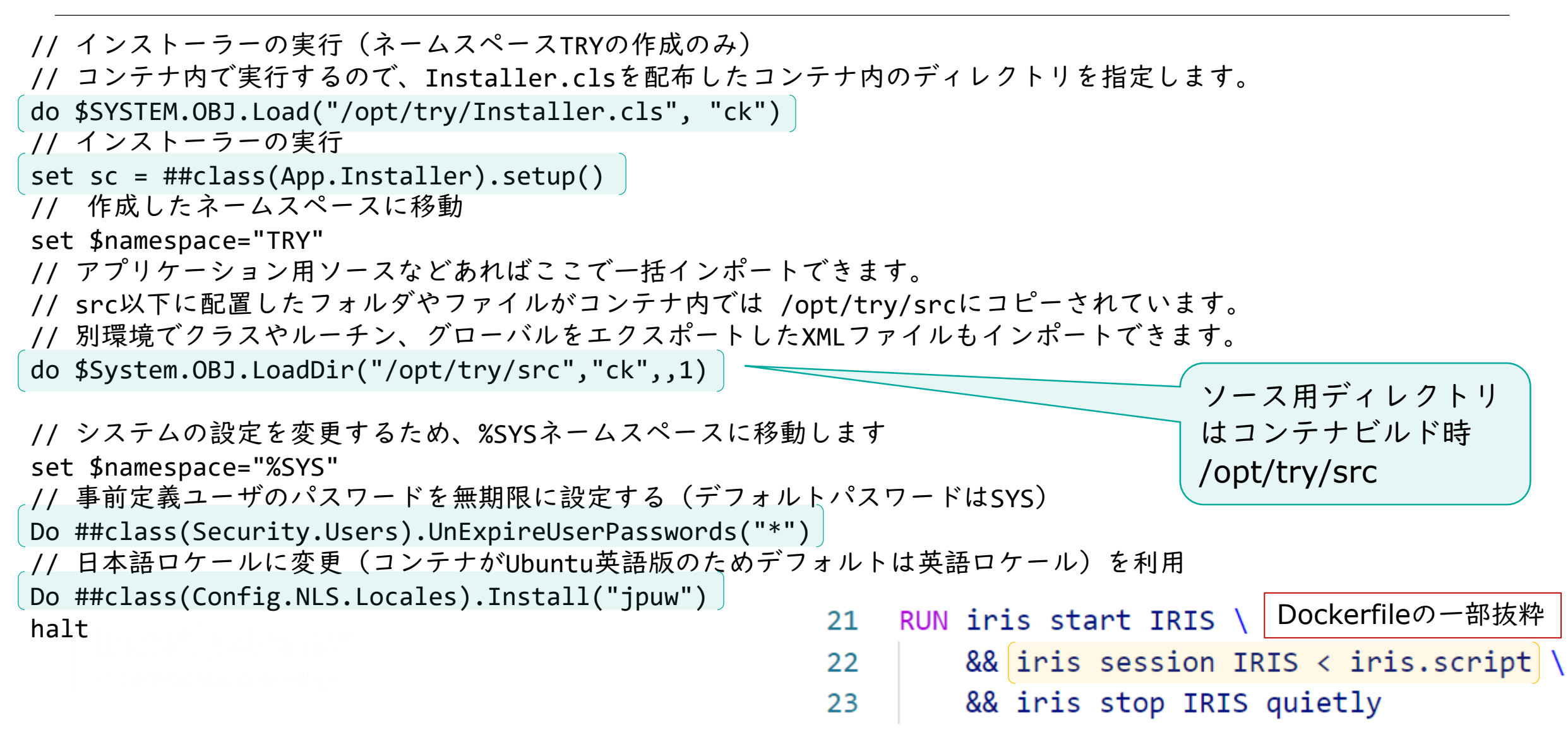

インストーラーについて

インストーラー詳細は開発者コミュニティでご紹介しています: jp.community.intersystems.com/node/478966

構成設定を自動化できる機能で、設定したい内容をXMLで定義します。

```
<Manifest>
 <!--インストーラーの中で使用する変数NamespaceにTRYを設定 -->
 <Default Name="Namespace" Value="TRY"/>
 <!--変数appにWebアプリケーションパス名を代入:例ではtry -->
<Default Name="app" Value="try" />
 <!--ネームスペース作成用の定義 -->
 <Namespace Name="${Namespace}" Code="${Namespace}" Data="${Namespace}" Create="yes" Ensemble="1">
  <!-- データベース作成用定義-->
  <Configuration>
   <!--データベースディレクトリをDockerfile内で予め作成した /opt/try 以下に設定するように指定 -->
   <Database Name="${Namespace}" Dir="/opt/${app}/data" Create="yes" Resource="%DB_${Namespace}"/>
  </Configuration>
  <!--ウェブアプリケーションパス /csp/try の作成 -->
  <CSPApplication Url="/csp/${app}" Directory="${cspdir}${app}" ServeFiles="1" Recurse="1"
   MatchRoles=":%DB ${Namespace}" AuthenticationMethods="32"/>
 </Namespace>
</Manifest>
```

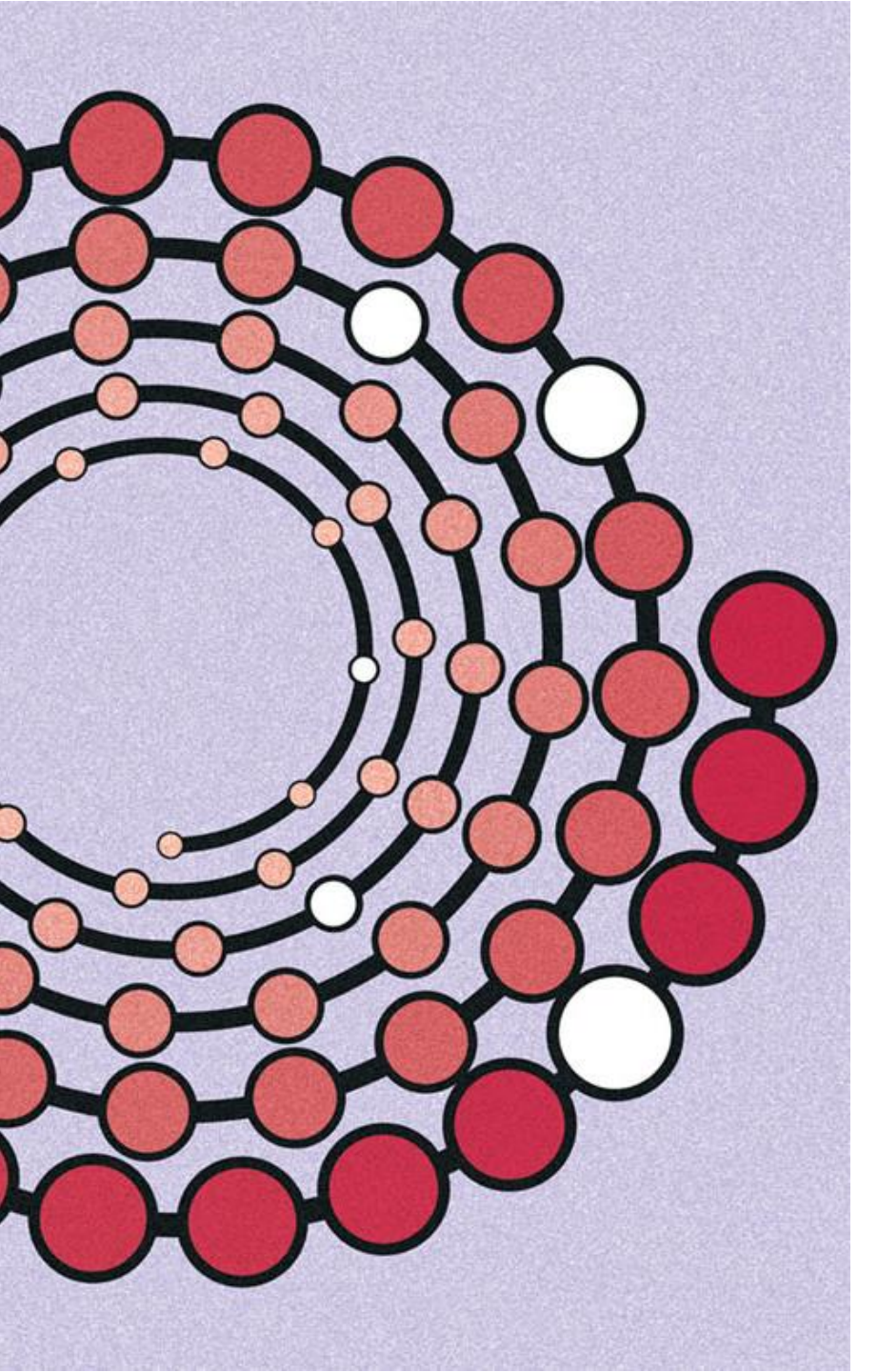

実演2

### テンプレートを動かしてみます。

自分好みの設定を追加したテンプレートを使い、
 コンテナを開始します。

https://github.com/Intersystems-jp/SimpleTemplate

- インストーラーについて詳細は開発者コミュニ ティの記事やドキュメントをご参照ください。
  - jp.community.intersystems.com/node/478966
  - ドキュメント

# コンテナ版 IRIS をさらに便利に使う

詳細は[TE7: Dockerコンテナ版InterSystems IRIS data platform の勧め]でご紹介しています。

#### ご参考: <u>永続的な %SYS</u>の利用

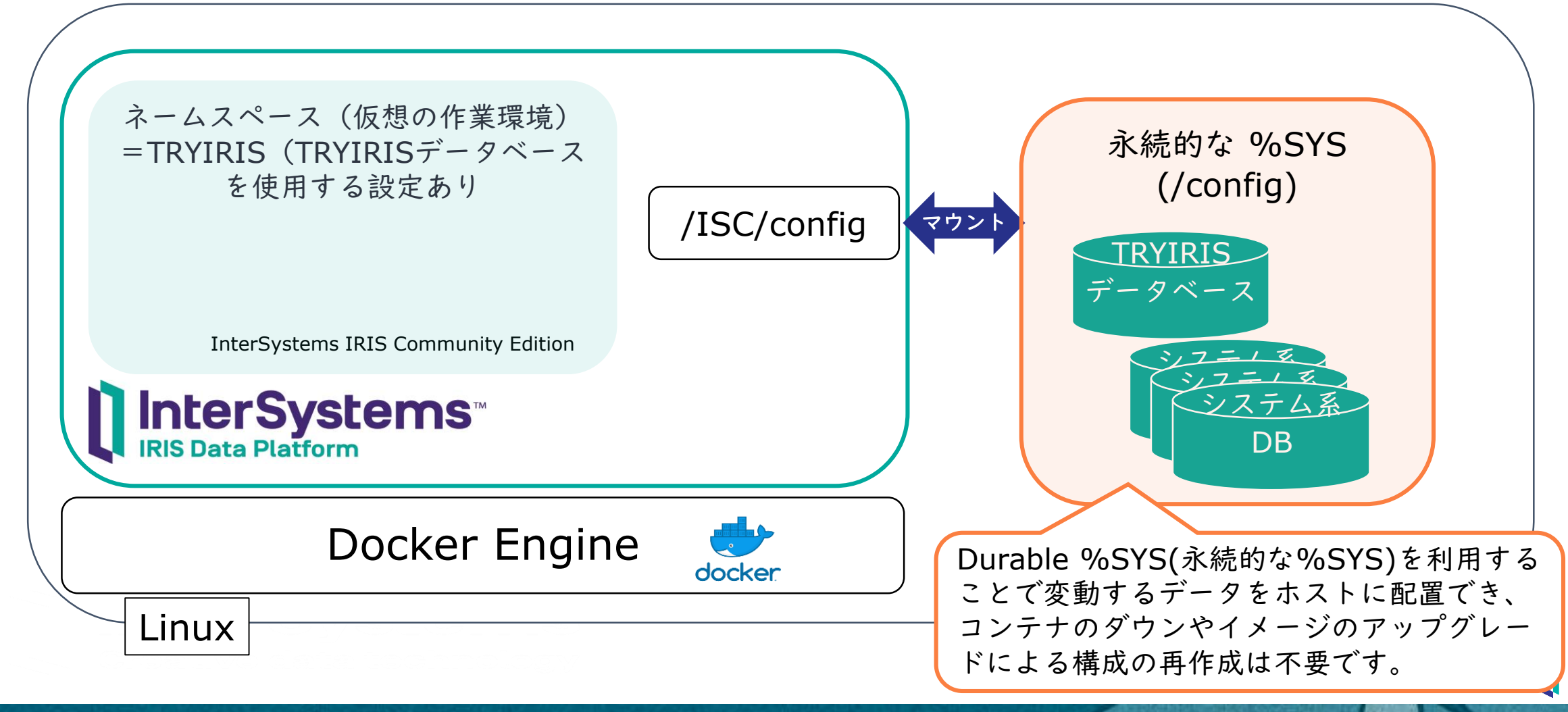

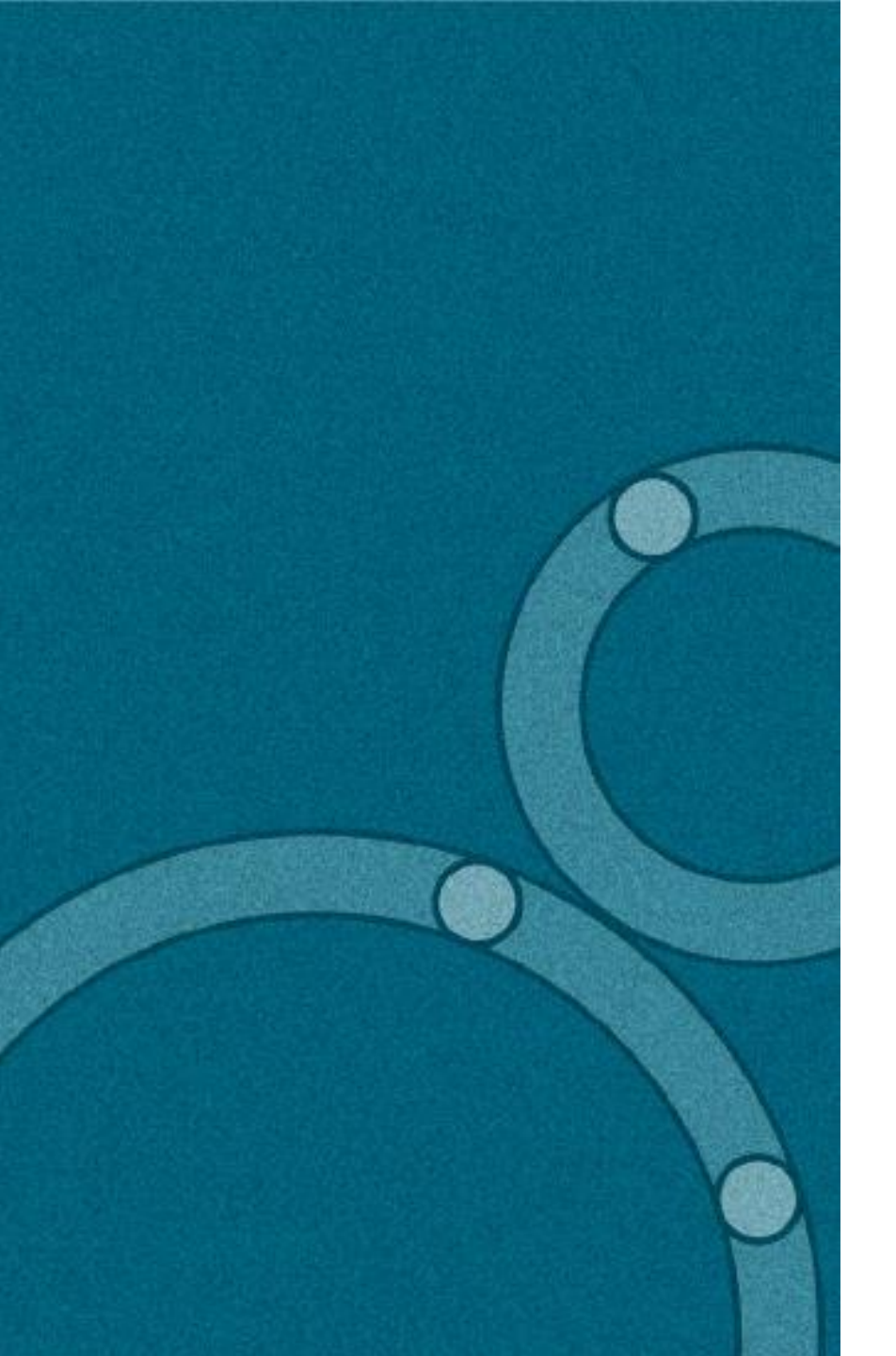

方法その3

jp.community.intersystems.com/tags/objectscript-package-manager-zpm

ObjectScriptパッケージマネージャ

- パッケージマネージャはコミュニティがサポー
   トする機能です。
- 利用方法は以下の通りです。
  - クライアント機能のソースコードをIRIS にインポート
  - zpmコマンドを利用してパッケージをインストール

ObjectScriptパッケージマネージャ

方法: Open Exchangeからクライアント機能をダウンロードしてIRISにインポートするだけ

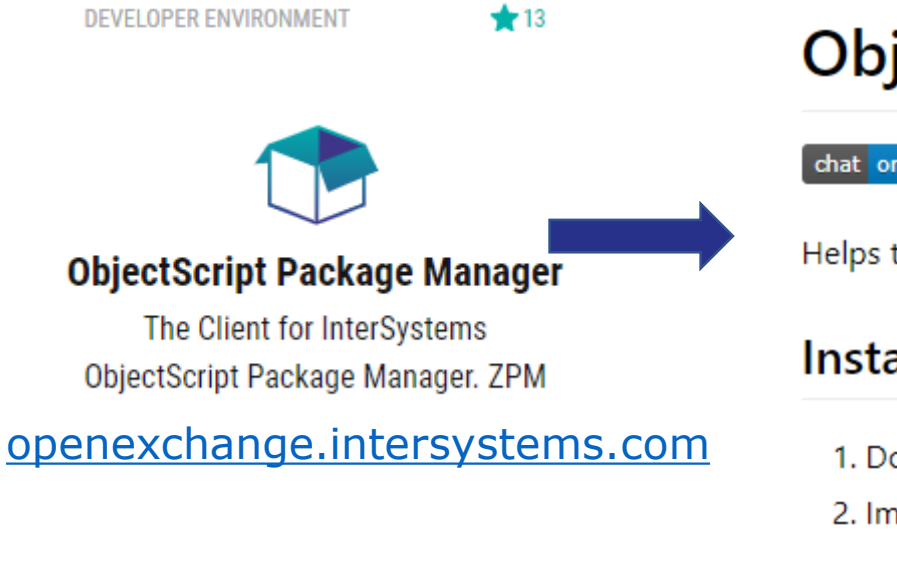

### **ObjectScript Package Manager Client - ZPM**

#### chat on telegram

Helps to install ObjectScript, CSP and Frontend packages into InterSystems IRIS published on ZPM Registry

#### Installing ObjectScript Package Manager Client:

1. Download the latest version of zpm from the registry

zpm-0.2.10.xml

2. Import the zpm.xml into IRIS and compile via any desired way (Management Portal, Studio or Terminal)

After that you can use PackageManager to install modules from community repository in any namespace.

3. Check if you call a zpm in command line and get the following: USER>zpm

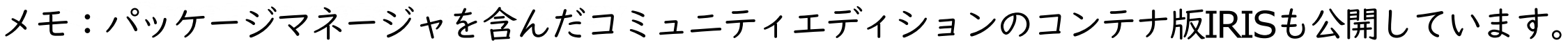

ObjectScriptパッケージマネージャ

サンプルアプリ(csvgen)のインストール

| USER> <b>zpm</b><br>zpm: USER> <b>list</b>                                                                                                    |                                                                                                | test.csv                                                                                                    | r                                                        |
|----------------------------------------------------------------------------------------------------|------------------------------------------------------------------------------------------------|----------------------------------------------------------------------------------------------------|----------------------------------------------------------|
| zpm: USER> <b>search</b><br>registry https://pm.community.intersystems.com:<br>analyzethis 1.1.4<br>appmsw-telestat 1.0.2<br>省略<br>zpm: USER> <b>install csvgen</b>                                       |                                                                                                | 1 Name,Email<br>2 山田太郎,taro@mail.com<br>3 鈴木花子,hanako@mail.co                                                                                                    | Name,Email<br>山田太郎,taro@mail.com<br>鈴木花子,hanako@mail.com |
| [sslclient] Reload START<br>[sslclient] Reload SUCCESS<br>[sslclient] Module object refreshed.<br>省略<br>[csvgen] Configure START<br>[csvgen] Configure SUCCESS<br>[csvgen] Activate SUCCESS<br>zpm: USER> | zpm: USE<br>USER> <b>se</b><br>USER> <b>se</b><br>Class nar<br>Header: I<br>Records i<br>USER> | zpm: USER>quit<br>USER>set file="/ISC/test.csv"<br>USER>set st=##class(community.csvgen).Generate(file,",","Test2.Person")<br>Class name: Test.Person<br>Header: Name VARCHAR(250),Email VARCHAR(250)<br>Records imported: 2<br>USER> |                                                          |

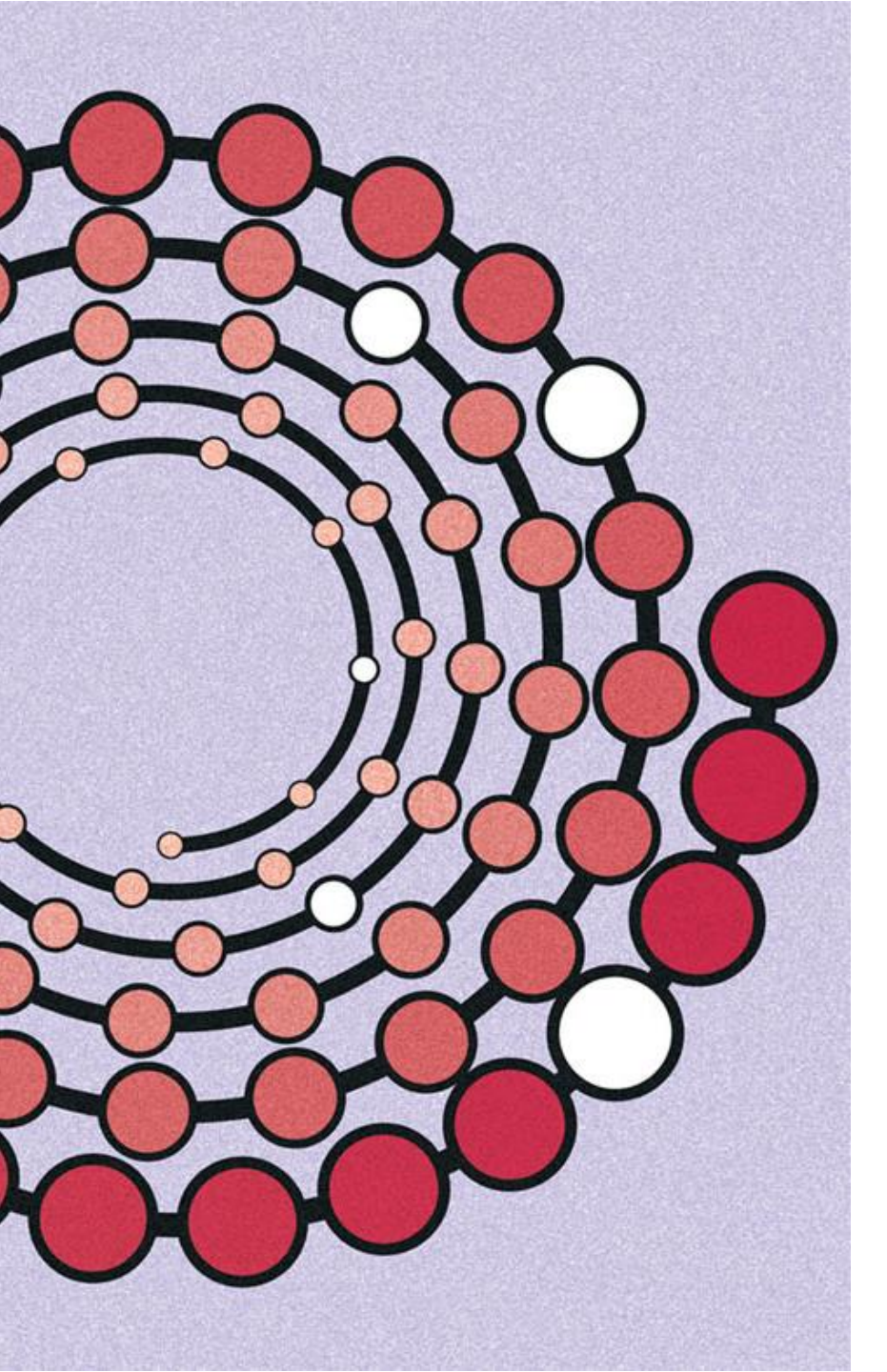

実演3

### パッケージマネージャを使ってみます

- クライアント機能のインストール
- サンプルアプリケーション(csvgen)のイン ストールとCSVのインポート

# Key Takeaway

- VSCode に ObjectScript のエクステンションを追加し接続情報を設 定するだけで、IRISへ接続できることが確認できました。
- 開発者コミュニティが提供する開発環境テンプレートを使えば、手軽に開発環境のベースを作成できることが確認できました。
  - コンテナの破棄、再作成などが簡単に行えるので、新機能を手軽にお 試しいただけます。
- ObjectScript パッケージマネージャを利用することで、ちょっとしたサンプル/機能の追加を手軽に行えることが確認できました。

※ObjectScriptパッケージマネージャは開発者コミュニティがサポートする機能です。

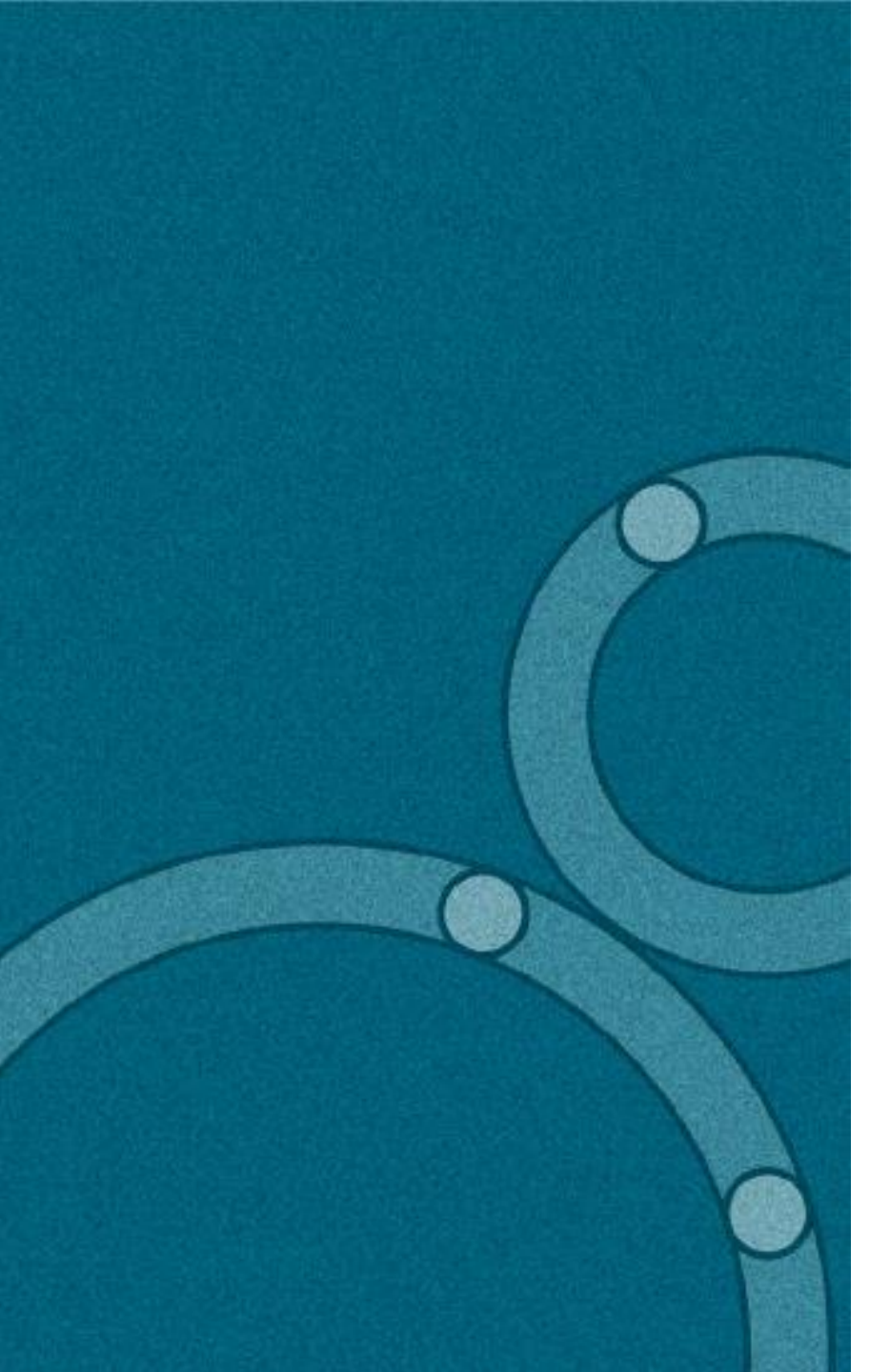

## Next Steps

### **TE7 :Docker**コンテナ版**InterSystems IRIS data platform**の勧め **TE11:**開発者コミュニティの活用法

- 開発者コミュニティ jp.community.intersystems.com
  - これからIRISを体験する方向け(beginnerタグ) jp.community.intersystems.com/tags/beginner
  - InterSystems 製品を初めて使用する方向け学習コンテンツなど jp.community.intersystems.com/node/484466
  - ヒントとコツ(tips-tricksタグ) jp.community.intersystems.com/tags/tips-tricks
  - 相互運用性(interoperabilityタグ) jp.community.intersystems.com/tags/interoperability
- TRY IRIS (<u>www.intersystems.com/jp/TRY</u>)
   メールをご登録いただくだけで利用できるIRIS(プライベートクラウド上にご登録者別環境をご用意しています)

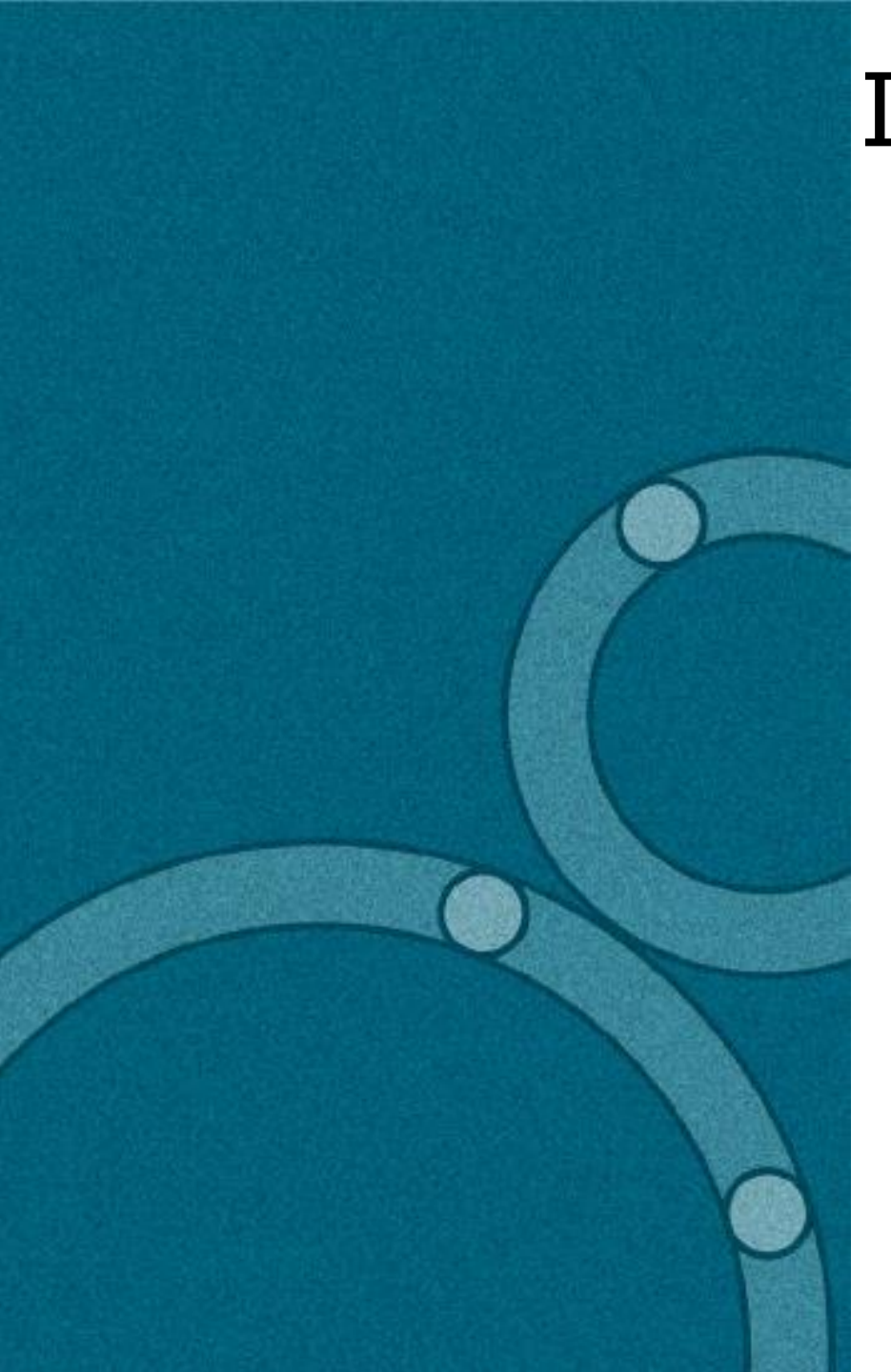

# InterSystems 開発者コミュニティ <u>jp.community.intersystems.com</u>

ぜひ、ご活用ください!

□ 開発者同士の交流の場として 技術的な質問&回答が行えます!

□ ヒントを探す場所として

jp.community.intersystems.com/tags/tips-tricks

□ 学びの場として セルフラーニングビデオ公開中!

jp.community.intersystems.com/tags/beginner

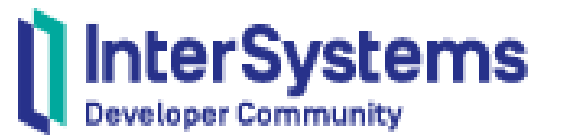